# MANUALE SULL'UTILIZZO DEL PORTALE E-FATTURA PER L'UTENTE SAE

## 1. Come accedere al programma:

Il portale è compatibile con i seguenti browser:

- Google Chrome
- Internet Explorer
- Firefox
- Safari

Una volta raggiunto il portale, viene richiesto l'inserimento della password. (Vedi immagine qui sotto riportata)

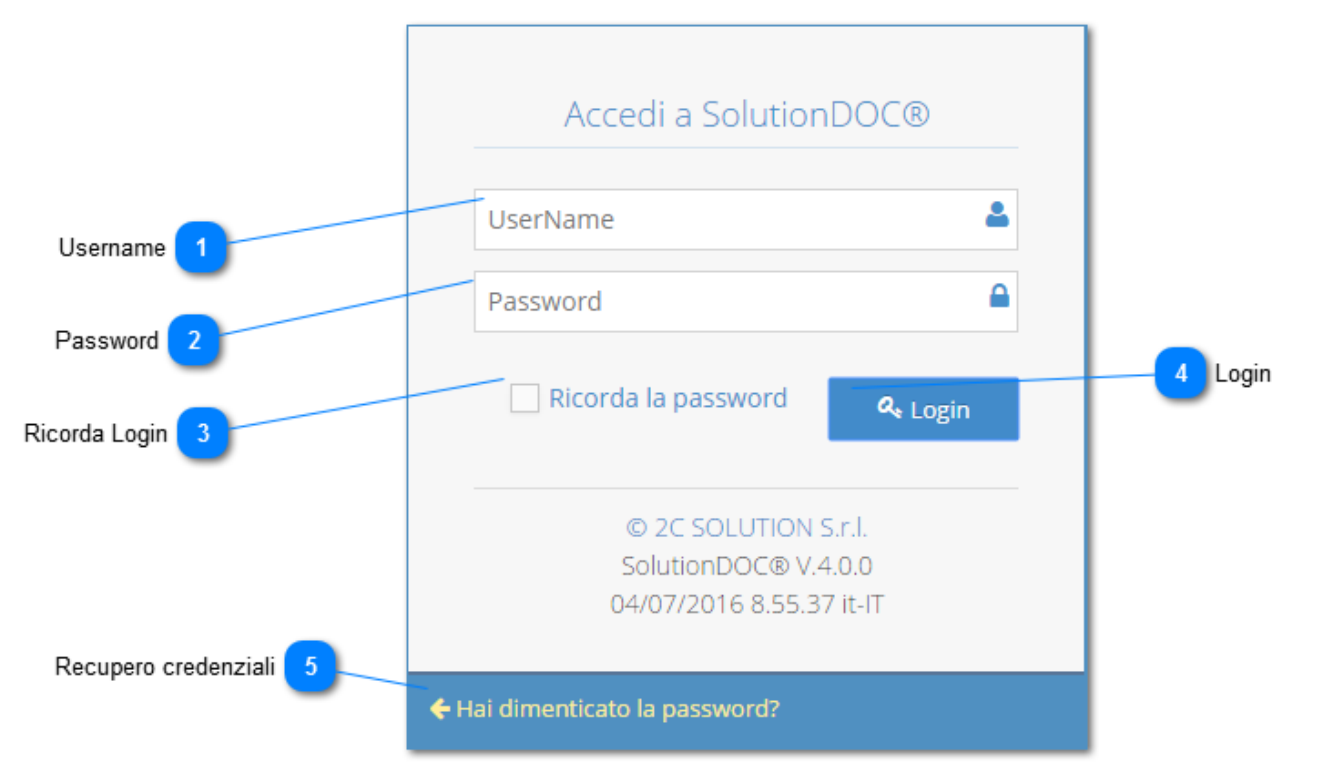

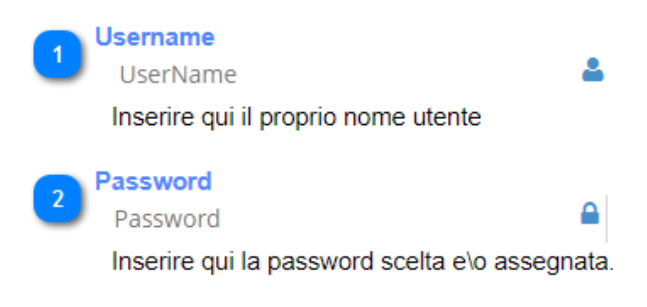

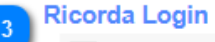

#### Ricorda la password

Se viene flaggato il controllo Ricorda Password, una volta entrati nel portale, chiudendo il browser senza premere il tasto disconnetti la prossima volta non viene richiesta la password, questa opzione è sconsigliata su computer pubblici.

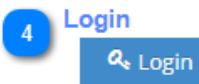

Il Pulsante Login, deve essere premuto a seguito dell'inserimento della password, se la user name e password sono corretti si accede al sistema, se le credenziali sono sbagliate appare la schermata qui sotto riportata.

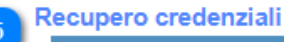

Hai dimenticato la password?

Cliccando questo pulsante si avvierà la procedura di modifica della password ricevuta con la e-mail di registrazione.

## 2. Area Utente

Una volta che l'Utente si è autenticato correttamente il sistema presenta la pagina qui sotto riportata:

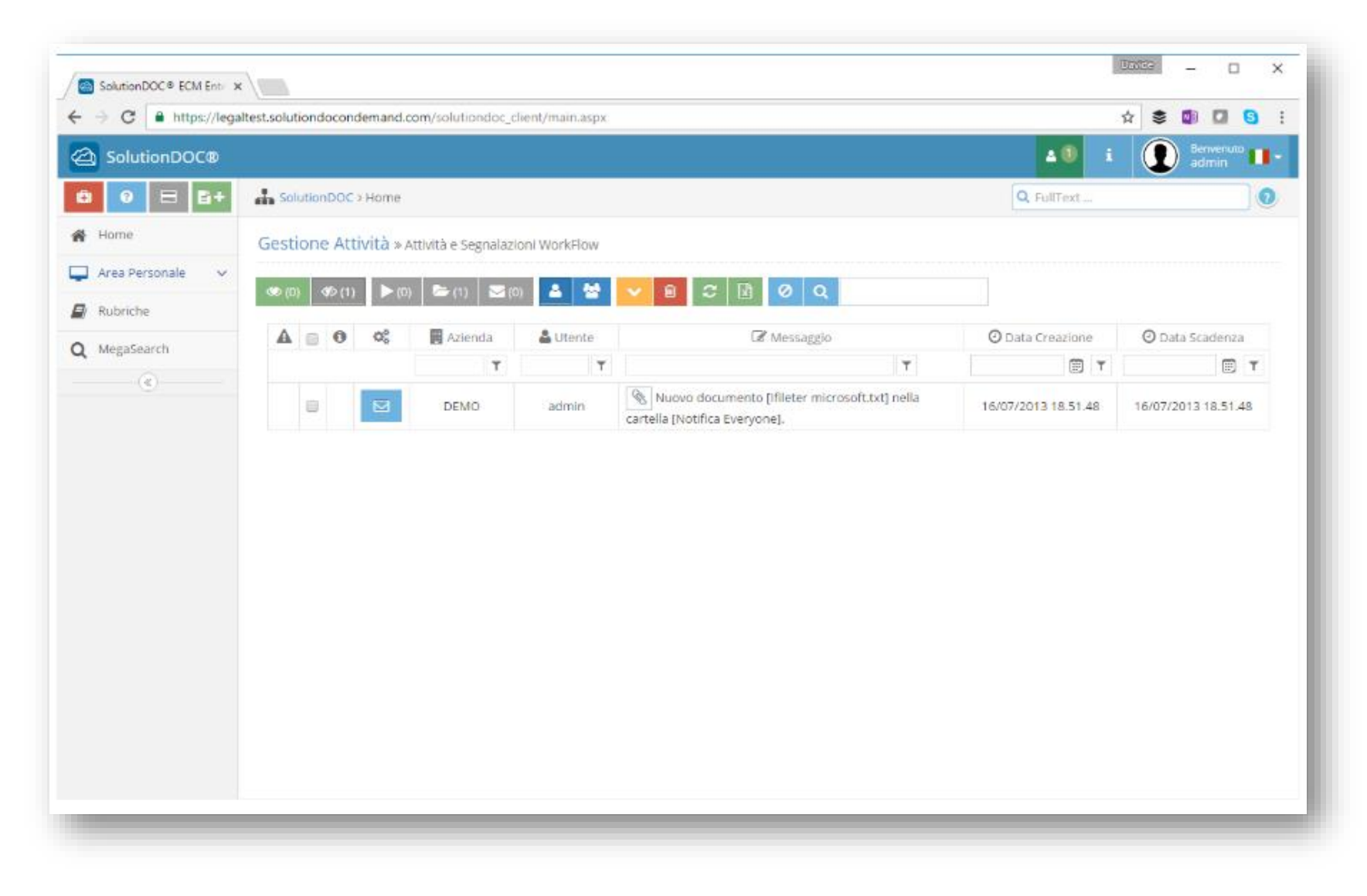

La pagina qui sopra rappresentata è suddivisa in: Area notifiche WorkFlow In questa area vengono ricevute le notifiche di avanzamento del worklfow management, i messaggi legati ai documenti, e le notifiche generali.

| estione Attività » A | ttività e Segnalazioni Work | Flow      |             |                  |                 |
|----------------------|-----------------------------|-----------|-------------|------------------|-----------------|
| ▶ (0) �9 (1) ► (0)   | 🔄 (0) 🔤 (0) 📤               | 🔮 🗸 🖻 🏾 🕄 | Ø Q         |                  |                 |
| A 🛛 🛛 🗠              | 🗮 Azienda                   | 🚢 Utente  | C Messaggio | O Data Creazione | 🕑 Data Scadenza |
|                      | T                           | Т         | Τ           | <b>İ</b>         | <b></b>         |
|                      |                             |           |             |                  |                 |
|                      |                             |           |             |                  |                 |
|                      |                             |           |             |                  |                 |
|                      |                             |           |             |                  |                 |

#### Menu di navigazione

Il menu di navigazione consente all'utente di spostarsi tra le pagine funzionali del sistema, gli utenti potrebbero non vedere sezioni, questo perché la visualizzazione delle sezioni è legata al ruolo associato all'utente.

# 3. Fatturazione Elettronica

Nel portale abbiamo riscontro delle "FATTURE ATTIVE" e "FATTURE PASSIVE".

|                      | DOC |                                                                                     |               |                      |                              |         |                   |                        |                 |                      | <b>a</b> 5   | i | Benv             | venuto<br>120979015 |
|----------------------|-----|-------------------------------------------------------------------------------------|---------------|----------------------|------------------------------|---------|-------------------|------------------------|-----------------|----------------------|--------------|---|------------------|---------------------|
| 🗎 😧 🖃 🗎+             | #   | Area Personale                                                                      |               |                      |                              |         |                   |                        |                 |                      |              |   |                  |                     |
| 🖀 Home               | Pa  | Pagina per creazione e monitoraggio Fattura Elettronica Attiva                      |               |                      |                              |         |                   |                        |                 |                      |              |   |                  |                     |
| 📮 Area Personale 🛛 🗸 |     |                                                                                     |               |                      |                              |         | Monitoraggio Fatt | ura Elettronica Attiva |                 |                      |              |   |                  |                     |
| 💷 Fattura Attiva     |     | <b>ሰ</b> ን Du                                                                       | ibbi sulla co | ompilazione? Vai all | a Guida Online 🛛             |         |                   |                        |                 |                      |              |   | <b>()</b> Wp 1.5 | 5.3 - Ws 1.10.0.0   |
| Fattura Passiva      |     | Wolters Kluwer Italia S.r.l. FE V Anno 2018 V Mese Ultimo mese V Q Ricerca Avanzata |               |                      |                              |         |                   |                        |                 |                      |              |   |                  |                     |
|                      |     | + Ca                                                                                | arica 🖹 🛛 🖉   | Crea 🖹 🕹 🖌           |                              | 2 🖵     | ۲.                |                        |                 |                      |              |   |                  |                     |
|                      |     |                                                                                     |               |                      |                              |         | 🎽 🎦 Periodo da    | novembre 2018          |                 |                      |              |   |                  |                     |
|                      |     | •                                                                                   | 00            | đ                    | 着 Destinatario               | *       | i Id Sdi          | 🕗 Data Sdi             | i N°<br>Fattura | ∂<br>Data<br>Fattura | Trasmissione |   | 🚀 Email          | ×                   |
|                      |     |                                                                                     |               |                      | T                            | Tutti * | T                 | 1 T                    | T               | T                    | Qualsiasi    | - | Qualsiasi 👻      | Tutti *             |
|                      |     |                                                                                     | ► + ∢         | Ē 🖻 🖋 🔺              | Pasquale Claudio<br>Abagnale | FPR12   |                   |                        | 1127/2018       | 2018-<br>11-24       | 🕑 Da Inviare |   |                  |                     |
|                      |     |                                                                                     | ▶ + ∢         | 6 💼 🎤                | MARIA CATERINA               | FPR12   |                   |                        | 155/2018        | 2018-                | 🕘 Da Inviare |   |                  |                     |

## 4. Monitoraggio Fatture Elettroniche Attive

La Dashboard di Monitoraggio consente all'utente in modo veloce ed intuitivo di monitorare lo stato di trasmissione e conservazione sostitutiva della fattura caricata.

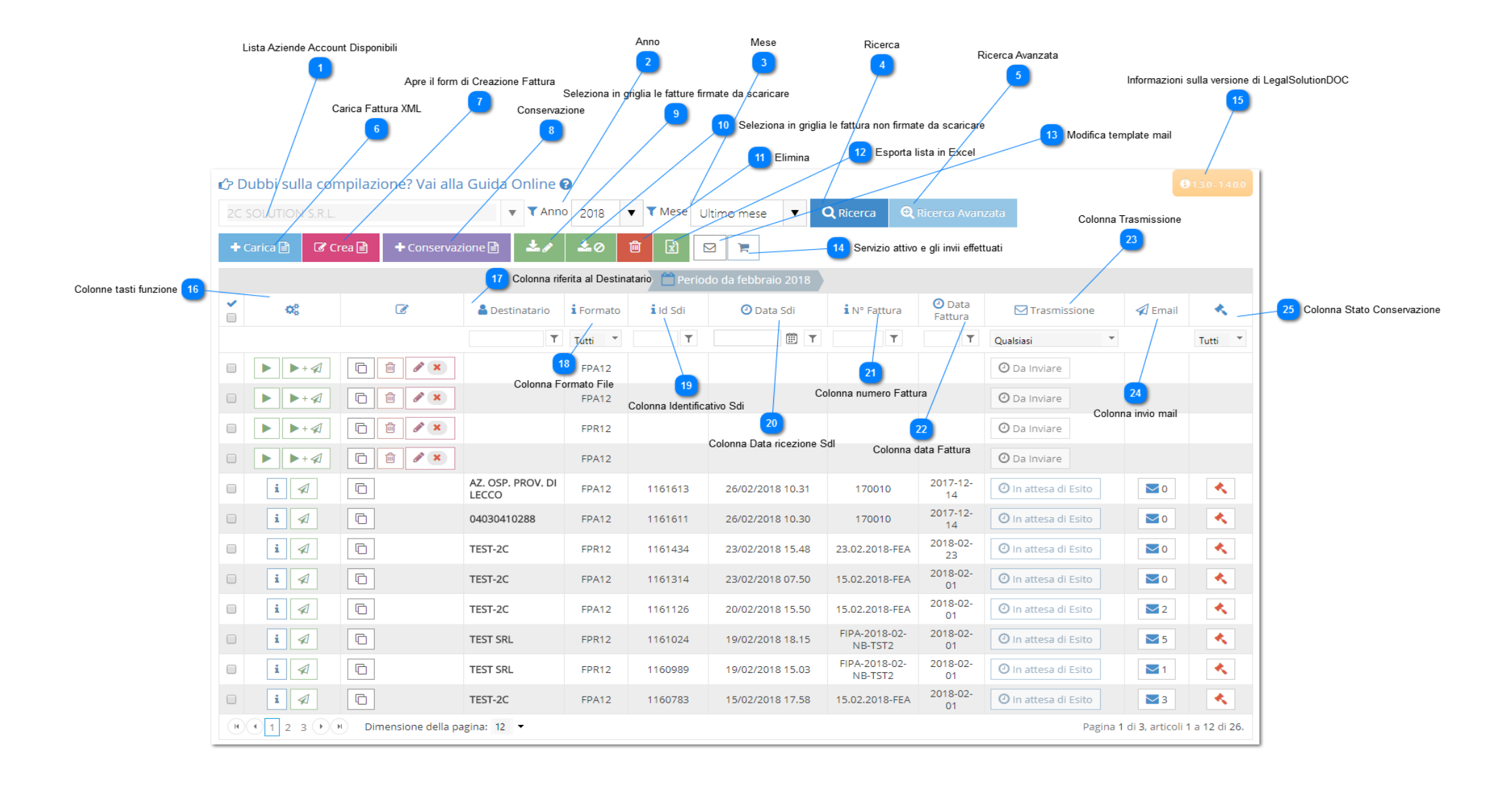

# 1 Lista Aziende Account Disponibili

#### 2C SOLUTION S.R.L.

Se il vostro account lo consente è possibile selezionare più Aziende per le quali spedire le fatture, si ricorda che il sistema consente di inviare come Cedenti/Prestatori (soggetti che emettono fatture) solo Fatture per l'account attivo e quindi viene effettuato un controllo sulla P.IVA del Cedente/Prestatore per evitare invii di fatture per conto di aziende non consentite.

▼

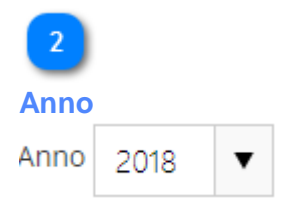

Questa funzione consente di aprire un menu a tendina dal quale filtrare le fatture inviate per ANNO (per effettuare la ricerca premere il pulsante

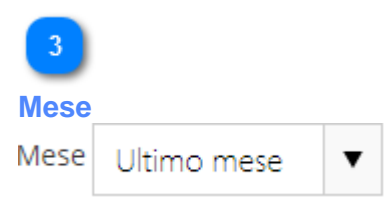

Questa funzione consente di aprire un menu a tendina dal quale filtrare le fatture inviate per MESE (per effettuare la ricerca premere il pulsante

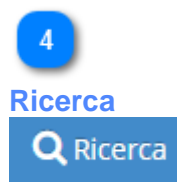

Questo pulsante consente di effettuare la ricerca secondo i filtri e le opzioni selezionate in precedenza.

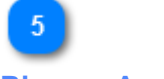

## Ricerca Avanzata

🔍 Ricerca Avanzata

Questo pulsante consente di espandere le funzioni di ricerca con ulteriori filtri come sotto riportato

**T** Data Trasmissione Fattura

#### Filtro data trasmissione fattura da sdi

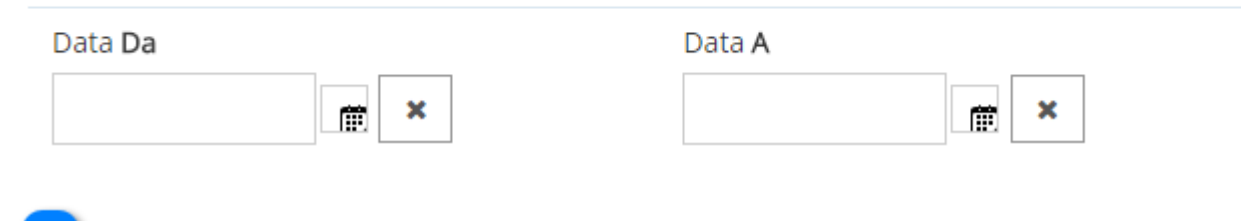

# Carica Fattura XML

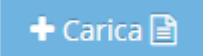

Consente di aprire il Form per caricare la fattura in formato XML. La fattura può essere firmata oppure no.

Se la fattura è firmata il sistema verifica che la firma sia valida e controlla la validità dell'XML.

Se la fattura non è firmata il sistema controlla che i dati del Trasmittente siano corretti, inoltre controlla ed eventualmente corregge i dati del terzo intermediario.

7 Apre il form di Creazione Fattura

🕼 Crea 🖹

Avvia la creazione della Fattura tramite nostro modulo si rimanda al capitolo apposito approfondimento su questo modulo.

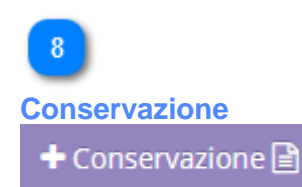

Avvia la SOLA conservazione della Fattura tramite nostro modulo si rimanda al capitolo apposito approfondimento su questo modulo.

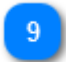

#### Seleziona in griglia le fatture firmate da scaricare

\* 2

Se premuto tutte le fatture firmate selezionate dalla griglia vengono esportate in formato Excel. Al termine dell'operazione verrà lanciato in download un file zip da salvare sul proprio computer.

# 10

Seleziona in griglia le fattura non firmate da scaricare

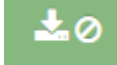

Se premuto tutte le fatture non firmate selezionate dalla griglia vengono esportate in formato Excel. Al termine dell'operazione verrà lanciato in download un file zip da salvare sul proprio computer.

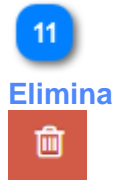

Se premuto permette di eliminare tutte le fatture selezionate.

# 12 Esporta lista in Excel

Se premuto tutte le informazioni della griglia vengono esportate in formato Excel. Al termine dell'operazione verrà lanciato in download un file da salvare sul proprio computer.

# 13

Modifica template mail

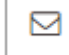

Consente di modificare il template della mail che verrà inviata ai destinatari prescelti.

# 14

#### Servizio attivo e gli invii effettuati

) =

Passando il mouse su questa icona è possibile visualizzare il tipo di servizio attivo per l'utente e monitorare gli invii effettuati.

# 15

#### Informazioni sulla versione del portale

1.3.0 - 1.4.0.0

Se premuto mostra la lista delle modifiche/implementazioni inserite con l'ultima versione rilasciata del portale E-Fattura.

# 16 Colonne tasti funzione

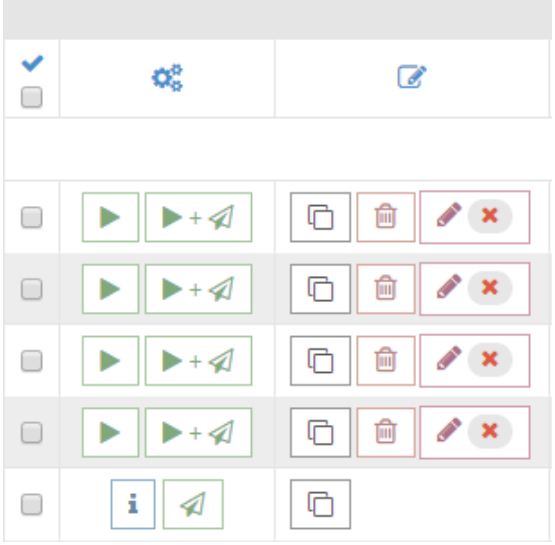

In questa colonna si possono presentare diversi tipi di tasti funzione, di seguito la definizione per ognuno:

Consente di selezionare la singola fattura o le fatture prescelte

Indica che la fattura non è ancora stata inviata ma solamente caricata a sistema, cliccando questo bottone la fattura verrà firmata digitalmente in automatico e inviata al sistema di interscambio. Una volta inviata la fattura non sarà più possibile modificarla e/o eliminarla

▶ + 🎣

Indica che la fattura non è ancora stata inviata ma solamente caricata a sistema, cliccando questo bottone la fattura verrà firmata digitalmente in automatico e inviata al sistema di interscambio.

Una volta inviata la fattura non sarà più possibile modificarla e/o eliminarla **ATTENZIONE**: Tramite questo pulsante sarà possibile indicare uno o più indirizzi mail dei destinatari della fattura.

Se il Cliente non è strutturato per ricevere Fattura Elettronica riceverà una mail con all'interno un link per poter consultare e vedere la fattura in formato leggibile.

Tramite questa modalità di invio E-Fattura invia ugualmente le fatture attive XML a SDI e le conserva digitalmente, in questo modo i dati relativi alla fattura saranno messi a disposizione di SDI e non dovrai più inviare la Comunicazione «XML Dati Fatture» (ex spesometro) per tutte le operazioni attive.

# i

Se cliccato mostra le informazioni relative alla Fattura.

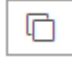

Se cliccato il sistema clona la fattura, creando una nuova fattura identica a quella selezionata. **ATTENZIONE**: Prima di inviare la fattura modificare gli eventuali campi non corretti. È consentito re-inviare la fattura in alcuni casi di scarto, in altri casi è necessario emettere una nota di accredito.

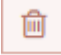

Indica che la fattura può essere eliminata, se premuto la fattura verrà eliminata e non potrà più essere recuperata.

# N 🗙

Indica che la fattura può essere modificata, se cliccato apre la fattura nel modulo di creazione/modifica fattura dove sarà possibile modificare o inserire nuove informazioni.

# Colonna riferita al Destinatario

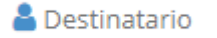

In questa colonna viene visualizzato la denominazione del destinatario della fattura.

# 18 Colonna Formato File

i Formato

In questa colonna viene visualizzato il nome file con il codice del trasmittente e il contatore univoco file per il trasmittente.

# 19 Colonna Identificativo Sdi i Id Sdi Viene valorizzato dopo il corretto invio della Fattura allo SdI è il codice univo che il sistema di interscambio (SdI) attribuisce alla Fattura e verrà utilizzato da sistema per legare i messaggi di notifica con la Fattura. 20

**Colonna Data ricezione Sdl** 

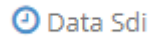

In questa colonna è possibile vedere la data di ricezione da parte del SdI viene ritornata dal Sistema in il codice univoco.

# 21 Colonna numero Fattura

i N° Fattura

In questa colonna viene visualizzato il numero della fattura riferimento del Cedente/Prestatore (Soggetto che emette fattura).

# 22 Colonna data Fattura O Data Fattura

In questa colonna viene visualizzata la data della fattura.

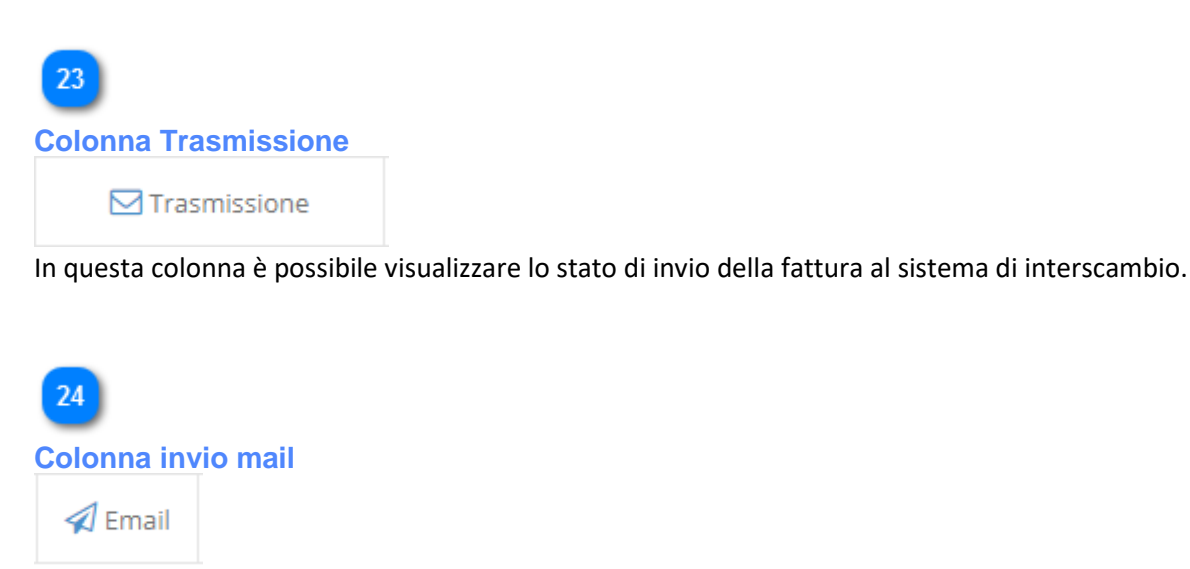

In questa colonna è possibile visualizzare il numero di mail inviate al cliente. Cliccando il pulsante si accede al dettaglio degli indirizzi mail.

25 Colonna Stato Conservazione

٠.

In questa colonna è possibile vedere lo stato della conservazione digitale.

#### 5. Informazioni Fattura – Fattura

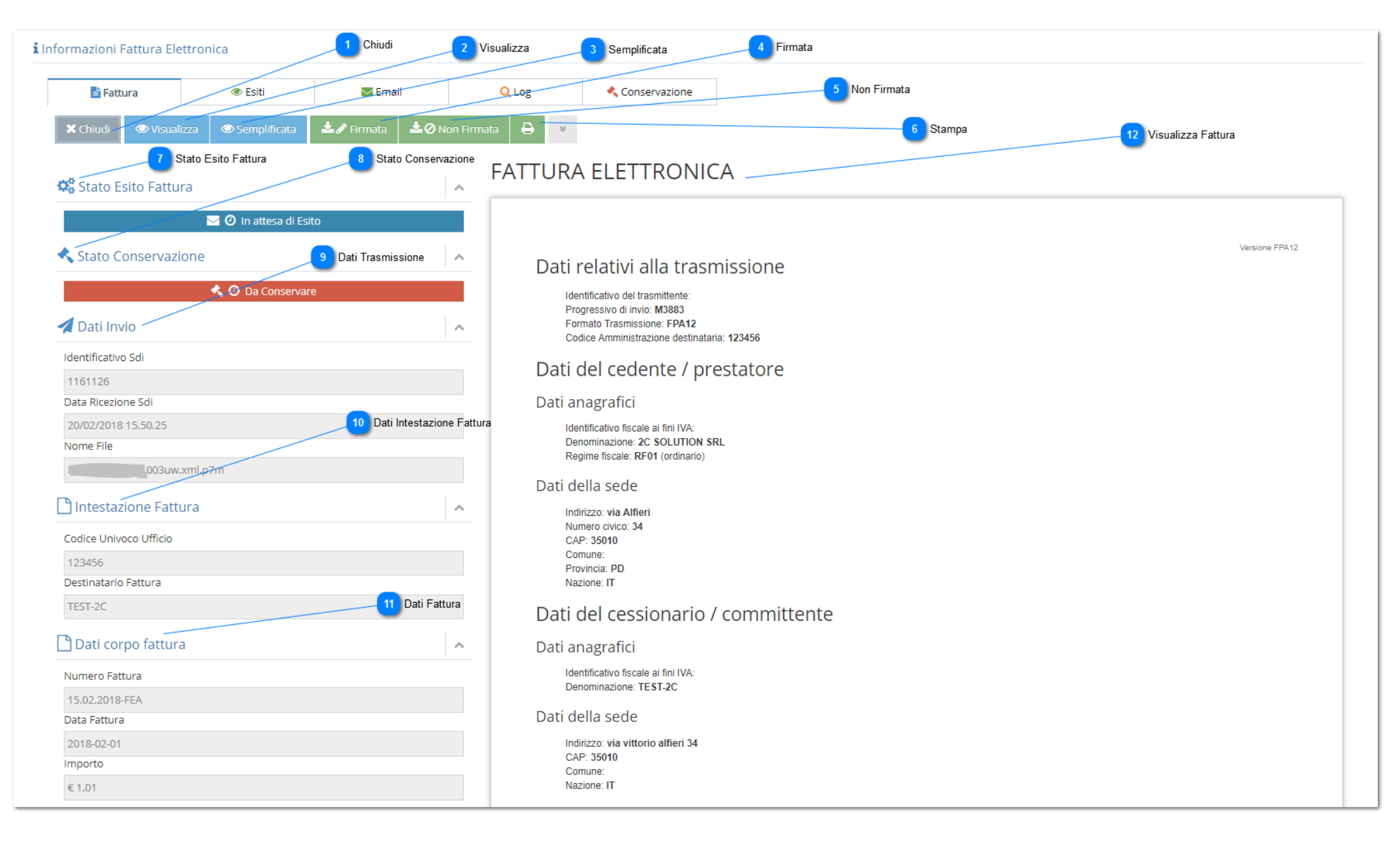

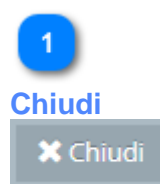

Cliccando questo pulsante sarà possibile chiudere la schermata e tornare alla griglia principale del portale.

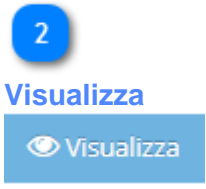

Cliccando questo pulsante sarà possibile visualizzare la fattura in formato foglio di stile SdI www.fatturapa.gov.it.

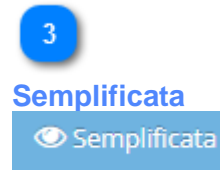

Cliccando questo pulsante sarà possibile visualizzare la fattura in formato leggibile (stile fattura semplificata).

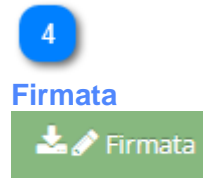

Cliccando questo pulsante sarà possibile scaricare la fattura FIRMATA in formato XML.

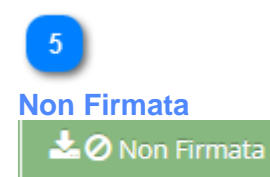

Cliccando questo pulsante sarà possibile scaricare la fattura NON FIRMATA in formato XML.

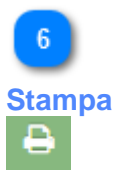

Cliccando questo pulsante sarà possibile stampare la fattura nel formato prescelto: "Foglio di Stile Sdl" o "Semplificata".

~

~

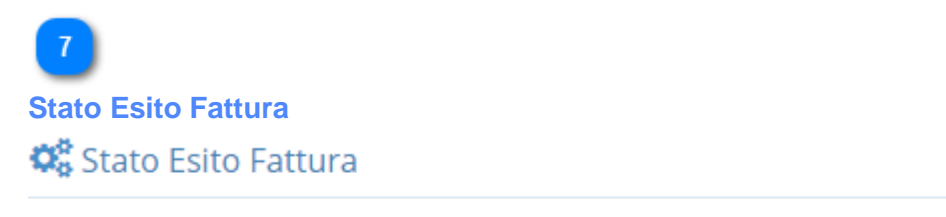

🖂 🕘 In attesa di Esito

In quest'area è possibile monitorare lo Stato della Trasmissione della Fattura selezionata.

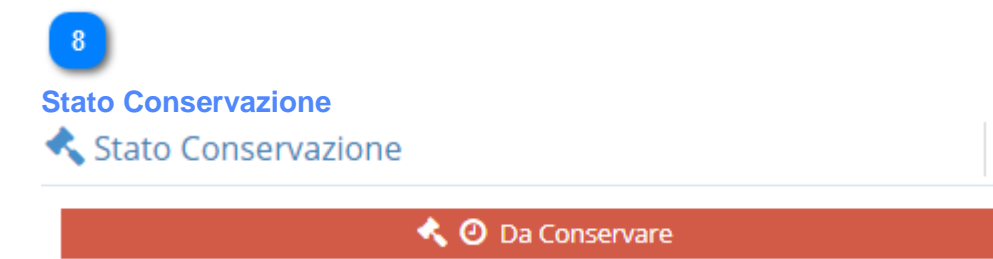

In quest'area viene indicato lo Stato di Conservazione in cui si trova la Fattura selezionata.

| Dati Trasmissione   |   |  |  |  |  |  |
|---------------------|---|--|--|--|--|--|
| 🗶 Dati Invio        | ^ |  |  |  |  |  |
| Identificativo Sdi  |   |  |  |  |  |  |
| 1161126             |   |  |  |  |  |  |
| Data Ricezione Sdi  |   |  |  |  |  |  |
| 20/02/2018 15.50.25 |   |  |  |  |  |  |
| Nome File           |   |  |  |  |  |  |
| 003uw.xml.p7m       |   |  |  |  |  |  |

Questa sezione contiene alcune informazioni di dettaglio sui dati relativi all'invio della fattura selezionata.

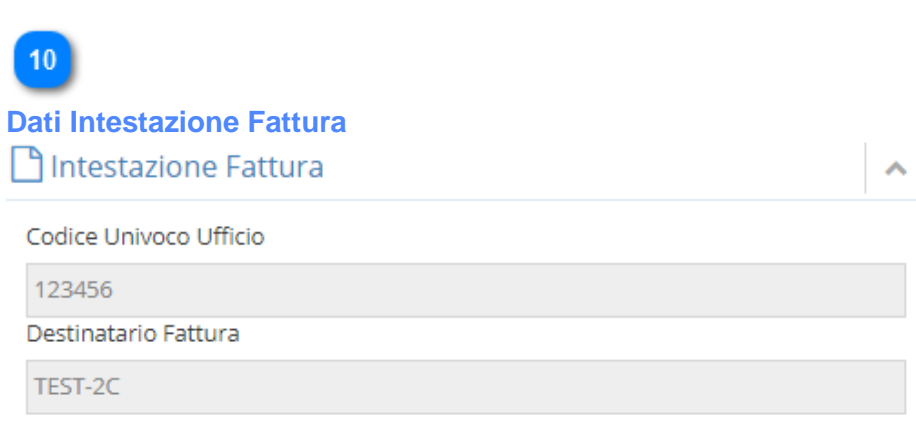

In quest'area è possibile visualizzare alcune informazioni di riepilogo sui dati dell'intestazione della fattura selezionata.

| 11                   |   |
|----------------------|---|
| Dati Fattura         |   |
| 🗋 Dati corpo fattura | ^ |
| Numero Fattura       |   |
| 15.02.2018-FEA       |   |
| Data Fattura         |   |
| 2018-02-01           |   |
| Importo              |   |
| € 1.01               |   |

In quest'area è possibile visualizzare alcune informazioni di riepilogo sui dati del corpo della fattura selezionata.

# 12 Visualizza Fattura FATTURA ELETTRONICA

Versione FPA12
Dati relativi alla trasmissione
Identificativo del trasmittente:
Progressivo di invio: M3883
Formato Trasmissione: FPA12
Codice Amministrazione destinataria: 123456
Dati del cedente / prestatore
Dati anagrafici
Identificativo fiscale ai fini IVA:
Denominazione: 2C SOLUTION SRL
Regime fiscale: RF01 (ordinario)

In quest'area è possibile visualizzare la fattura selezionata.

# 6. Informazioni Fattura - Esiti

|                 | Monitoraggio FatturaPA                    |                                                                                                    |                                                                                                    |                                        |                                                            |                             |  |  |
|-----------------|-------------------------------------------|----------------------------------------------------------------------------------------------------|----------------------------------------------------------------------------------------------------|----------------------------------------|------------------------------------------------------------|-----------------------------|--|--|
| <b>i</b> Inform | nazioni Fattu                             | ira Elettronica                                                                                                    | 1 Esiti                                                                                                    | 2 Chiudi                               | Aggioma                                                    |                             |  |  |
|                 | E Fattura Etiti Email Q Log Conservazione |                                                                                                    |                                                                                                    |                                        |                                                            |                             |  |  |
| ×               | Chiudi 😂                                  | Aggiorna                                                                                                    |                                                                                                    |                                        |                                                            |                             |  |  |
|                 | ۰ ک                                       | i Tipo                                                                                                    | i Descrizione                                                                                                    |                                        | NomeFile                                                   | 🕐 Data Creazione            |  |  |
|                 | ی خ                                       | RC                                                                                                    | RC         Ricevuta di consegna         IT04030410288_003u2_RC_002.xml         19/02/2018 09.4                                                                                                    |                                        |                                                            |                             |  |  |
| Visu            | 3<br>alizza Esito                         | 6 Scance Esit<br>Cleantificativo<br>Nome File: IT<br>Data Ora Ric<br>Data Ora Ric<br>Data Ora Ric<br>Data Ora Ric<br>Data Ora Ric<br>Data Ora Ric<br>Data Ora Ric<br>Data Ora Ric<br>Data Ora Ric<br>Data Ora Ric<br>Data Ora Ric<br>Data Ora Ric<br>Data Ora Ric<br>Nome File: IT<br>Nome File: IT<br>Note: Per mo | •<br><b>a Consegna</b><br>Sd: 1160539<br>(4003410288_003a2.xml.p7m<br>ezione: 2018.02.13112:07:15.000+01:00<br>000000null<br>to Archivio:<br>trivo Sd: 1160539<br>le: 11704030410288_003u3.zip<br>3916019<br>Initorare lo stato del file vai al seguente indirizzo: https://j | 26.2.133.136/SdI2FatturaPAWeb/Dottagli | Fie con f<br>loid\$di.do?id=11578828p=80316c16-1e41-4440-a | ima digitale - Versione 1.0 |  |  |
|                 |                                           |                                                                                                    |                                                                                                    |                                        |                                                            |                             |  |  |

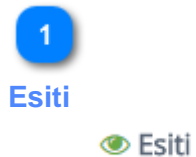

In quest'area è possibile visualizzare alcune informazioni di dettaglio sugli esiti ricevuti da Sdi in relazione alla fattura selezionata dalla griglia principale del portale.

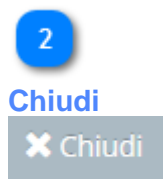

Cliccando questa icona sarà possibile chiudere la schermata e tornare alla griglia principale del portale.

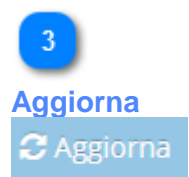

Cliccando questa icona è possibile aggiornare la tabella contenente i dati riepilogativi degli esiti ricevuti da Sdi per la fattura selezionata.

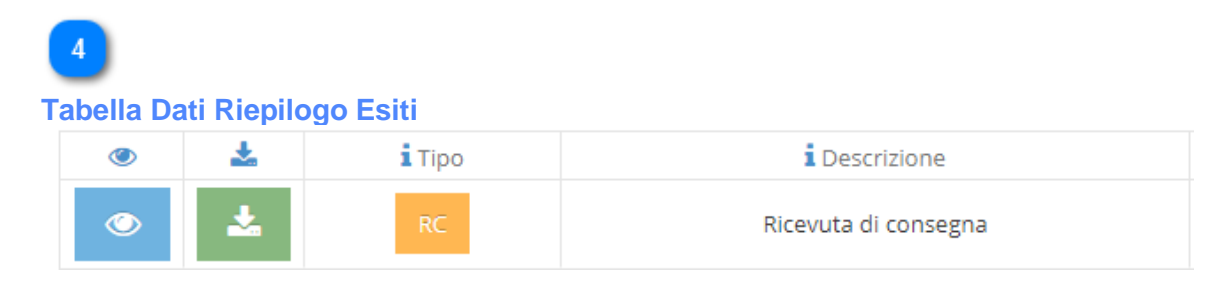

All'interno di questa tabella sono contenuti tutti gli esiti ricevuti da Sdi sino alla data di consultazione della fattura selezionata ed alcuni dati riepilogativi.

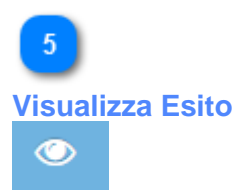

Se cliccato consente di visualizzare alcuni importanti dati di dettaglio relativi all'Esito ricevuto da Sdi a fronte della fattura selezionata (vedi schermata sotto riportata a titolo esemplificativo).

Esempio di Notifica Esito Sdi (Sistema di Interscambio):

# Ricevuta Consegna

Identificativo Sdl: 204150 Nome File: IT04030410288\_001Nd.xml.p7m Data Ora Ricezione: 2015-06-06T12:00:00Z Data Ora Consegna: 2015-06-06T12:01:00Z Destinatario: AAA111Amministrazione di prova Message Id: 123456 Note: Esempio

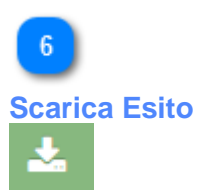

Se cliccato consente di scaricare l'Esito Sdi, relativo alla fattura selezionata, in formato .xml.

File con firma digitale - Versione 1.0 Intermediario con Duplice Ruolo

## 7. Informazioni Fattura - Email

| 🖹 Fattı | ura 💿 Esiti    | 🔀 Email          | Q Log                            | < Conservazi | one             | 4 Tabella Dati F                    | Riepilogo Mail |            |
|---------|----------------|------------------|----------------------------------|--------------|-----------------|-------------------------------------|----------------|------------|
| Chiudi  | C Aggiorna     |                  | 3 Aggiorna                       |              |                 |                                     |                |            |
| Stato   | 🖂 Email        | O Creazione      | <ul> <li>Elaborazione</li> </ul> | O Invio      | Visualizzazioni | <ul> <li>Visualizzazione</li> </ul> | 🌣 Max View     | 🔅 Scadenza |
|         | T              | T                | T                                | T            | T               | T                                   | T              | T          |
| 0       | @gmail.com     | 18/02/2018 23.42 |                                  |              | 0               |                                     |                |            |
| 0       | @2csolution.it | 17/02/2018 11.48 |                                  |              | 0               |                                     |                |            |
| 0       | @2csolution.it | 15/02/2018 17.58 |                                  |              | 0               |                                     |                |            |

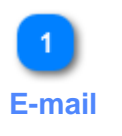

#### 🔁 Email

In quest'area è possibile visualizzare alcune informazioni di dettaglio sulle e-mail eventualmente inviate in relazione alla fattura selezionata dalla griglia principale del portale.

Il portale e-fattura consente infatti di inviare ugualmente fattura elettronica anche verso i clienti che non hanno opzionato per il

regime di fattura elettronica. Se il cliente non ha opzionato per il regime di fattura elettronica è possibile inviare una mail con all'interno un link che consentirà al cliente di consultare e visualizzare la fattura in formato leggibile.

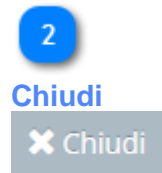

Cliccando questa icona sarà possibile chiudere la schermata e tornare alla griglia principale del portale.

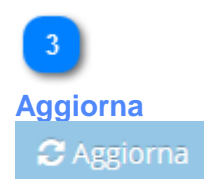

Cliccando questa icona è possibile aggiornare la tabella contenente i dati riepilogativi delle mail inviate.

# 4 Fabella Dati F

#### Tabella Dati Riepilogo Mail

| i Stato | 🖂 Email        | <ul> <li>Creazione</li> </ul> | <ul> <li>Elaborazione</li> </ul> | <ul> <li>Invio</li> </ul> | Visualizzazioni |
|---------|----------------|-------------------------------|----------------------------------|---------------------------|-----------------|
|         | T              | T                             | T                                | T                         | T               |
| 0       | @gmail.com     | 18/02/2018 23.42              |                                  |                           | 0               |
| 0       | @2csolution.it | 17/02/2018 11.48              |                                  |                           | 0               |
| 0       | @2csolution.it | 15/02/2018 17.58              |                                  |                           | 0               |

All'interno di questa tabella sono contenuti tutti i dati di riepilogo delle mail inviate. I dati sono ordinati cronologicamente in relazione alla fattura selezionata. È possibile visualizzare lo stato di invio delle mail e la visualizzazione delle stesse.

## 8. Informazioni Fattura - Log

# 1 Log

#### Q Log

In quest'area è possibile visualizzare alcune informazioni di dettaglio sui Log (file costituito da un elenco cronologico delle attività svolte sulla fattura e generato per permettere una successiva verifica/consultazione) in relazione alla fattura selezionata dalla griglia principale del portale.

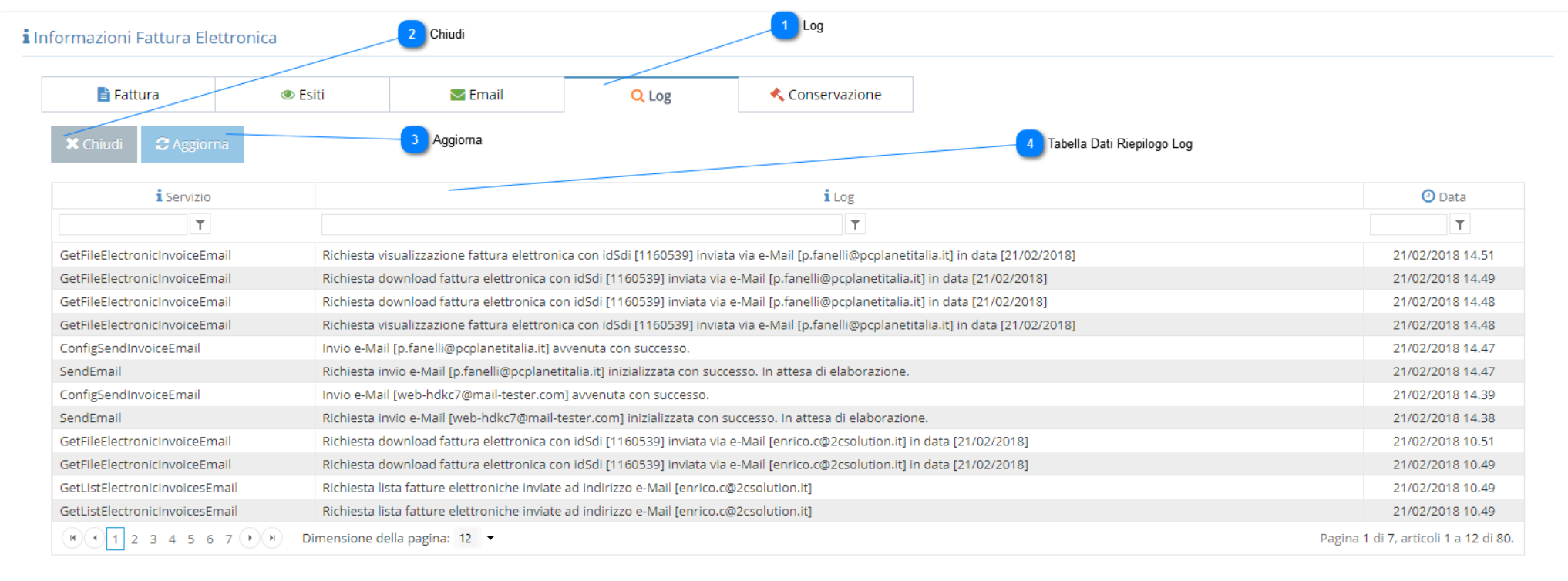

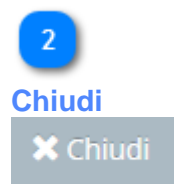

Cliccando questa icona sarà possibile chiudere la schermata e tornare alla griglia principale del portale.

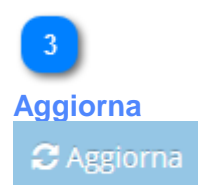

Cliccando questa icona è possibile aggiornare la tabella contenente i dati riepilogativi dei Log per la fattura selezionata.

# 4

#### Tabella Dati Riepilogo Log

| i Servizio                    | i Log                                                                                                    |
|-------------------------------|----------------------------------------------------------------------------------------------------|
| T                             | Υ                                                                                                    |
| GetFileElectronicInvoiceEmail | Richiesta visualizzazione fattura elettronica con idSdi [1160539] inviata via e-Mail [p.fanelli@pcplanetitalia.it] in data [21/02/2018] |
| GetFileElectronicInvoiceEmail | Richiesta download fattura elettronica con idSdi [1160539] inviata via e-Mail [p.fanelli@pcplanetitalia.it] in data [21/02/2018]        |
| GetFileElectronicInvoiceEmail | Richiesta download fattura elettronica con idSdi [1160539] inviata via e-Mail [p.fanelli@pcplanetitalia.it] in data [21/02/2018]        |
| GetFileElectronicInvoiceEmail | Richiesta visualizzazione fattura elettronica con idSdi [1160539] inviata via e-Mail [p.fanelli@pcplanetitalia.it] in data [21/02/2018] |
| ConfigSendInvoiceEmail        | Invio e-Mail [p.fanelli@pcplanetitalia.it] avvenuta con successo.                                                                       |
| SendEmail                     | Richiesta invio e-Mail [p.fanelli@pcplanetitalia.it] inizializzata con successo. In attesa di elaborazione.                             |
| ConfigSendInvoiceEmail        | Invio e-Mail [web-hdkc7@mail-tester.com] avvenuta con successo.                                                                         |
| SendEmail                     | Richiesta invio e-Mail [web-hdkc7@mail-tester.com] inizializzata con successo. In attesa di elaborazione.                               |

All'interno di questa tabella sono contenuti tutti i Log registrati in ordine cronologico in relazione alla fattura selezionata.

## 9. Informazioni Fattura – Conservazione

| 📄 Fattura       | Siti                                                | 🖂 Email            | Q Log                                  | Conservazione                                             |                          |                                                   |                                          |
|-----------------|-----------------------------------------------------|--------------------|----------------------------------------|-----------------------------------------------------------|--------------------------|---------------------------------------------------|------------------------------------------|
| Chiudi <i>2</i> | Aggiorna                                            | Aggiorna           | 4 Tabella Dati Riepilogo Conservazione |                                                           |                          |                                                   |                                          |
| i Documento     | 🗋 Nome File                                         |                    | <b>i</b> Descrizione                   | Identificativo PdV                                        | Oata Versamento PdV      | Oata Generazione RdV                              | <ul> <li>Data Generazione PdA</li> </ul> |
| Transazione     | IT04030410288_003u2.xml.p7m                         | A.C.T.V. S.P.A.    | CIG N. 689945498C                      |                                                           |                          |                                                   |                                          |
| Esito           | IT04030410288_003u2_RC_002.xml                      | Ricevuta di cor    | nsegna                                 |                                                           |                          |                                                   |                                          |
| کې Rapporto di  | <b>Versamento</b> , Documento info                  | rmatico che attesi | ta l'avvenuta presa i                  | n carico da parte del sis                                 | stema di conservazione d | ei pacchetti di versamento                        | o inviati dal produttore.                |
| Rapporto di '   | <b>Versamento</b> , Documento info                  | rmatico che attesi | ta l'avvenuta presa i                  | n carico da parte del sis<br>arica Rapporti di Versamento | stema di conservazione d | ei pacchetti di versamento                        | o inviati dal produttore.                |
| Rapporto di '   | <b>Versamento</b> , Documento info<br>Conservazione | rmatico che attesi | ta l'avvenuta presa i                  | n carico da parte del sis<br>arica Rapporti di Versamente | stema di conservazione d | ei pacchetti di versamento<br>6 Pacchetto di Dist | o inviati dal produttore.<br>tribuzione  |

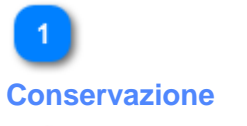

# < Conservazione

In quest'area è possibile visualizzare alcune informazioni di dettaglio sul Processo di Conservazione della fattura selezionata dalla griglia principale del portale.

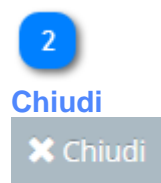

Cliccando questa icona sarà possibile chiudere la schermata e tornare alla griglia principale del portale E-fattura.

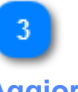

#### Aggiorna

# C Aggiorna

Cliccando questa icona è possibile visualizzare, nella tabella sottostante, la situazione aggiornata di file Fattura ed Esiti che devono essere portati in Conservazione Digitale.

# 4

#### Tabella Dati Riepilogo Conservazione

| i Documento   | 🗋 Nome File                    | Descrizione                       |
|---------------|--------------------------------|-----------------------------------|
| 🖹 Transazione | IT04030410288_003u2.xml.p7m    | A.C.T.V. S.P.A. CIG N. 689945498C |
| Esito         | IT04030410288_003u2_RC_002.xml | Ricevuta di consegna              |

All'interno di questa tabella sono contenuti tutti i file (Fattura ed Esiti) che devono essere portati in Conservazione Digitale ai sensi della normativa vigente. Come si evince dall'immagine sopra riportata è anche possibile monitorare il processo di conservazione dei file che avviene attraverso la generazione di: Pacchetto di Versamento (PdV), Rapporto di Versamento (RdV), Pacchetto di Archiviazione (PdA) e, ove richiesto, Pacchetto di Distribuzione (PdD) come previsto dal DPCM 3 Dicembre 2013.

**ATTENZIONE**: Gli utenti che utilizzano il servizio non hanno alcun ruolo per quanto riguarda la Conservazione Digitale delle Fatture che avviene in modo automatico nel rispetto dei termini previsti dalla normativa vigente.

# 5 Rapporto di Versamento

#### 📥 Scarica Rapporti di Versamento

Cliccando questa icona è possibile, qual ora già generato, scaricare il Rapporto di Versamento (RdV) ovvero quel documento informatico che attesta l'avvenuta presa in carico da parte del Sistema di Conservazione dei Pacchetti di Versamento (PdV) inviati dal produttore.

6

Pacchetto di Distribuzione

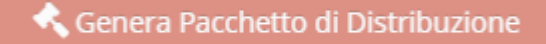

Cliccando questa icona è possibile, qual'ora già concluso il Processo di Conservazione, richiedere la generazione di un

Pacchetto di Distribuzione (PdD) richiesto in caso di verifiche od accertamenti da parte degli organi competenti.

# 10. Come uscire dal programma

Disconetti

🖰 Disconnetti

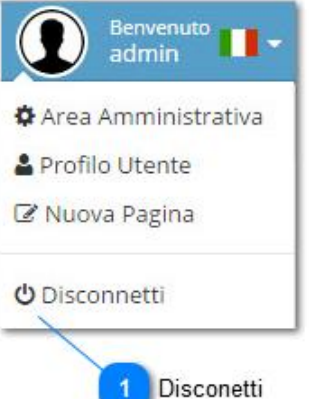

Il pulsante, presente nel panello dell'utente in alto a destra, và utilizzato per effettuare l'uscita dall'applicativo(logout).

Attenzione: Se precedentemente, nella fase di login si era scelto di "ricordare la password", facendo logout tale funzionalità viene resettata.

Per fare in modo che l'applicazione ricordi la password chiudere l'applicativo chiudendo il browser senza effettuare il logout